## 労働組合会計 D1 のインストールと起動

1. インストールについて

当社 HP の次の画面からソフトをダウンロードしてください。 労働組合会計のページの中にある次のファイルをクリックしてください。

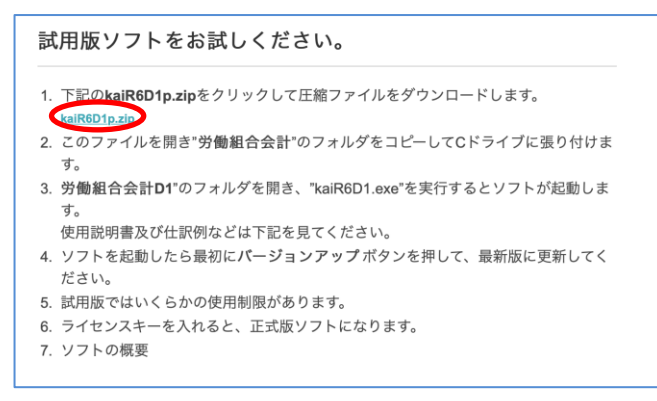

- ▶ このファイルは、zip 形式の圧縮ファイルになっていますので、次のように解凍してく ださい。
- 2. ソフトのダウンロード
  - ▶ クリックすると、次のような画面になりますので、"開く"を選択します。

フォルダーを開く ダウンロードの表示 聞く  $\times$ 

次のような画面になりますので、"労働組合会計 D1"のフォルダをコピーして、コンピ ュータのCドライブに貼り付けてください。

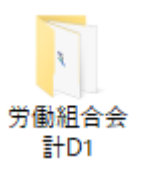

▶ なおウエブブラウザやパソコンの実行環境により、上記とは異なる画面になる場合があります。

## 3. ソフトの起動

- ▶ Cドライブの"労働組合法人会計 D1"のフォルダを開くと次のような画面になります。
- ▶ kaiR6D1. exe が実行プログラムです。このファイルを開くと、労働組合会計 D1 が起動します。

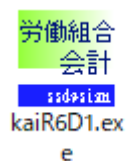

ソフトを起動した最初に次のような画面が出る場合がありますので、詳細情報をクリッ クしてください。

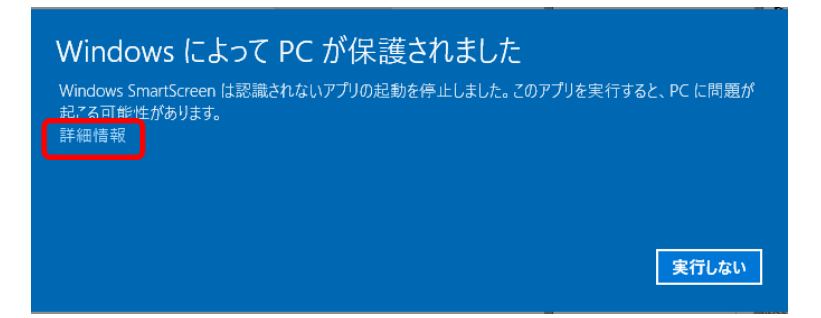

次のような画面になりますので、実行ボタンを押すとソフトは起動します。

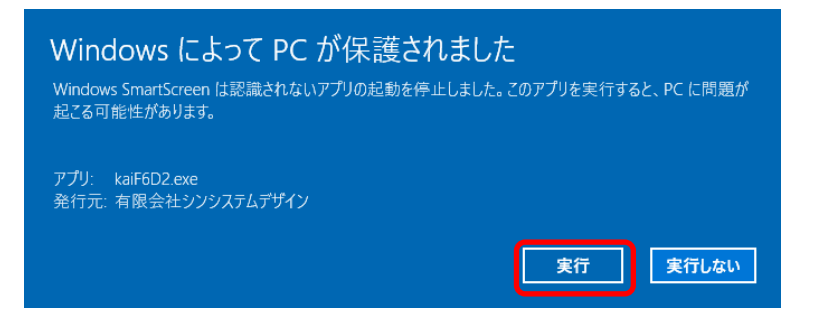

## 以上、セットアップおよびソフトの起動までを説明しました。

注意)

一部のウイルス対策ソフトでは、ご認識により実行中にエラーが発生する場合がありま す。その場合は、ウイルスソフトを一時停止してください。なお、Windows10ではマイク ロソフトのウイルス対策ソフトが動いていますので安心してご利用いただけます。